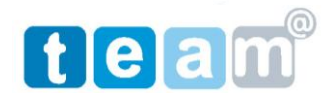

## <u>הגדרת דואר אלקטרוני GMAIL בתוכנת 2007 OUTLOOK</u>

- 1. חברת גוגל מאפשרת הפעלת שרת דואר GMAIL בהתאם לשם הדומיין של אתרכם.
- להורדת דואר OUTLOOK המערכת מאפשרת שימוש בתוכנת GMAIL המוכרת וכן שימוש בתוכנת OUTLOOK להורדת דואר מהשרת וביצוע שליחת דואר.
  - 3. עבודה בממשק GMAIL.
  - : אין להיכנס לאינטרנט באמצעות Internet Explore ולהיכנס לכתובת שרת הדואר <u>mail.imacs.co.il</u>
    - ב) לאחר קבלת מסך הזדהות יש להקיש שם משתמש וסיסמה.

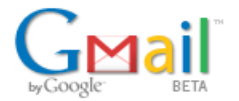

lmacs.co.il ברוך הבא אל

| היכנס לחשבון שלך בכתובת<br>Imacs.co.il |
|----------------------------------------|
| שם משתמש:                              |
| @imacs.co.il                           |
| סיסמה:                                 |
| זכור אותי במחשב הזה 🗹                  |
| כניסת משתמש                            |
| <u>אינני מצליח להיכנס לחשבון שלי</u>   |

- ג) לאחר הזדהות ניתן להיכנס לתוכנת GMAIL הסטנדרטית.
  - 4. עבודה בממשק OUTLOOK 2007.
  - 5. שלב ראשון יש לבצע הכנת ה GMAIL לעבודה עם OUTLOOK.
    - .6. יש להיכנס ל GMAIL כפי שמוגדר בסעיף 3.

koby@imacs.co.il | <u>נהל תחום זה</u> | <u>הגדרות</u> | <u>גרסה מוקדמת</u> | <u>עזרה</u> | יציאה

במסך הGMAIL יש לבחור > הגדרות לקבלת המסך הבא:

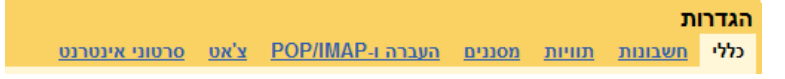

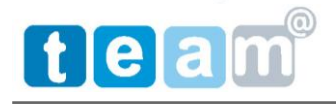

8. במסך הגדרות יש לבחור בלשונית < העברה ן POP/IMAP לקבלת המסך הבא:

|                                                                                                    | הגדרות                                                                                                 |
|----------------------------------------------------------------------------------------------------|----------------------------------------------------------------------------------------------------|
| מסננים העברה ו-POP/IMAP <u>צ'אט</u> <u>סרטוני אינטרנט</u>                                                                                                    | <u>כללי חשבונות תוויות</u>                                                                             |
| ● בטל העברה לנמענים<br>→ העבר עותק של דואר נכנס אל כתובת דוא"ל<br>שמור עותק של דואר Imacs.co.il בתיבת הדואר הנכנס                                                                                                    | העברה לנמענים:                                                                                         |
| עצה: באפשרותך גם להעביר רק חלק מהדואר, על-ידי <u>יצירת מסנן!</u>                                                                                                    |                                                                                                    |
| <ul> <li>18:49 מאופשר עבור כל הדואר שהגיע מאז 18:49</li> <li>אפשר POP עבור כל הדואר (נולו דואר שבבר הורד)</li> <li>אפשר POP רק עבור לדואר שיגיע מעתה והלאה</li> <li>אפשר POP רק עבור דואר שיגיע מעתה והלאה</li> <li>ביטול POP</li> <li>ביטול POP</li> <li>ביטול פוראה הגדרה</li> </ul> | הורדת POP:<br>מדע נוסף                                                                                 |
| 1. מצב: IMAP מושבת<br>) אפשר IMAP<br>⊙ בטל IMAP                                                                                                    | <b>גישה ל-IMAP:</b><br>(גישה לא דואר Imacs.co.i דרך<br>(IMAP- העושים שימוש ב-IMAP)<br><u>מידע נוסף</u> |
| 2. הגדר את לקוח הדואר האלקטרתי שלך (לדוגמה, Outlook, Thunderbird, iPhone)<br>הוראות הגדרה                                                                                                    |                                                                                                    |
| שמור שינויים ביטול                                                                                                    |                                                                                                    |

- 9. יש לבחור "אפשר POP עבור כל הדואר ולחץ > שמור שינויים.
  - 10. היכנס לתוכנת OUTLOOK.
  - 11. בחר בסרגל הכלים > כלים > הגדרת חשבון

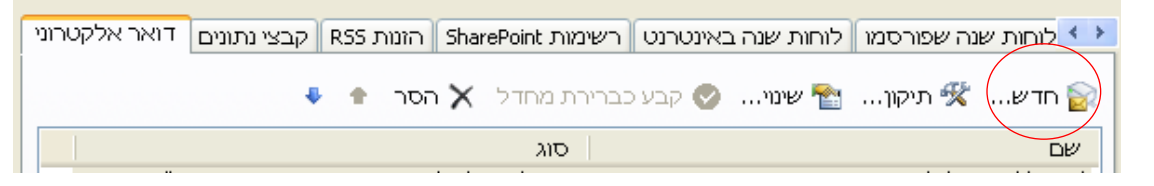

12. יש לבחור לשונית דואר אלקטרוני ולהקיש על >חדש..... לקבלת המסך הבא:

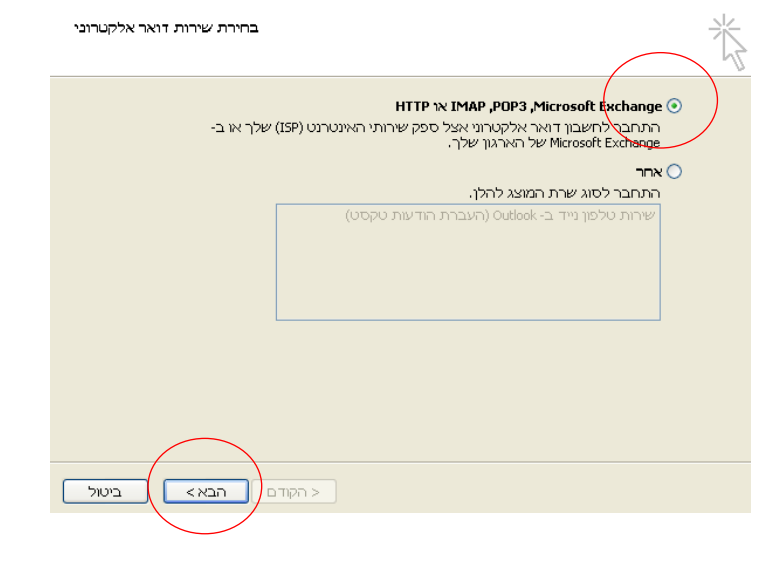

| הגדרת חשבון אוטומטי |                                      | ×                             |
|---------------------|--------------------------------------|-------------------------------|
|                     | Barbara Sankovir เอกมา               | השם שלר:                      |
|                     | barbara@contoso.com :דוגמה:          | כתובת דואר אלקטרוני:          |
|                     |                                      | סיסמה:<br>הקלד שוב את הסיסמה: |
| ינטרנט שלך.         | הקלד את הסיסמה שקיבלת מספק שירותי הא |                               |
|                     |                                      |                               |
|                     | ת הגדרות השרת או סוגי שרתים נוספים   | קבע באופן ידני את תצור 🗹      |
| ודם הבא> ביטול      | < הל                                 |                               |

14. יש לסמן "קבע באופן ידני ולהקיש הבא לקבלת המסך הבא:

| בחירת שירות דואר אלקטרוני                                                                                                    | Ŕ |
|----------------------------------------------------------------------------------------------------|---|
| דואר אלקטרוני באינטרנט 💿<br>התחבר אל שרת IMAP , POP או HTTP כדי לשלוח ולקבל הודעות דואר אלקטרוני.                               |   |
| Microsoft Exchange (<br>התחבר ל- Microsoft Exchange כדי לגשת אל הדואר האלקטרוני שלך, ללוח השנה, לאנשי קשר,<br>לפקסים ולתא קולי. |   |
| אחר 🔿 התחבר לסוג שרת המוצג להלן.                                                                                                |   |
| שירות טלפון נייד ב- Outlook (העברת הודעות טקסט)                                                                                 |   |
| < הקודם הבא >                                                                                                    |   |

15. יש לבחור דואר אלקטרוני באינטרנט ולהקיש הבא לקבלת המסך הבא:

| הגדרות דואר אלקטרוני באינטרנט<br>ות לשם הפעלת חשבון הדואר האלקטרוני שלך. | כל ההגדרות להלן דרוש                                       |
|--------------------------------------------------------------------------|------------------------------------------------------------|
| בדיקת הגדרות חשבון                                                       | פרטי משתמש                                                 |
| לאחר מילוי הפרטים במסך זה, מומלץ לבדוק את                                | השם שלב: koby bauman                                       |
| ההשבון על-ידי לחיצה על הלחצן שלהק (פעולהחו<br>מחייבת חיבור רשת).         | koby@imacs.co.il כתובת דואר אלקטרוני:                      |
|                                                                          | פרטי שרת                                                   |
| בויקת הגרחת השבון                                                        | POP3 💽 סוג חַשבון:                                         |
|                                                                          | pop.gmail.com שר <u>ת</u> דואר נכנס:                       |
|                                                                          | smtp.Gmail.com (SMTP): שרת דואר יוצא                       |
|                                                                          | פרטי כניסה                                                 |
|                                                                          | koby@imacs.co.il שם משתמש:                                 |
|                                                                          | סיסמה: *******                                             |
|                                                                          | וכור סיסמה                                                 |
| ראַדרות נוספות                                                           | (SPA) דרוש <u>כ</u> ניסה באמצעות אימות סיסמה מאובטחת – T 🗌 |
| < הקודם הבא> ביטול                                                       |                                                            |

- 16. יש להזין שם , כתובת דואר אלקטרוני , שרת דואר נכנס ויוצא כפי שרשום מעלה , שם משתמש מלא כולל @ ושם האתר וסיסמה.
  - 17. לאחר מיכן לחץ על הגדרות נוספות.. לקבלת המסך הבא :

| מתקדם חיבור שרת יוצא כללי                                                           |
|-------------------------------------------------------------------------------------|
| חשבון דואר                                                                          |
| הקלד את השם שברצונך להקצות לחשבון זה. לדוגמה, "עבודה" או<br>"שרת דואר של Microsoft" |
| koby@imacs.co.il                                                                    |
| פרטי משתמש נוספים —                                                                 |
| ארגון:                                                                              |
| דואר אלקטרוני למשלוח תשובה:                                                         |
|                                                                                     |
|                                                                                     |
|                                                                                     |
|                                                                                     |
|                                                                                     |
|                                                                                     |
|                                                                                     |
|                                                                                     |
|                                                                                     |

18. לחץ על לשונית מתקדם לקבלת המסך הבא:

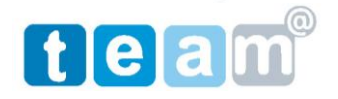

## 514744382 באומן תקשורת בע"מ ח.פ.

| מתקדם חיבור שרת יוצא כללי                                                      |
|--------------------------------------------------------------------------------|
| מספרי יציאות שרת                                                               |
| שרת נכנס (POP3): 995 השתמש בברירות המחדל<br>עבור שרת זה נדרש חיבור מוצפן (SSL) |
| שרת יוצא (SMTP): 465<br>השתמש בסוג החיבור המוצפן הבא: S5L                      |
| זמן קצוב עבור השרת                                                             |
| קצר 🖘 👘 ארוך 1דקה                                                              |
| מסירה                                                                          |
| השאר עותק של ההודעות על השרת 📃                                                 |
| הסר מהשרת לאחר 🛛 🤤 ימים 🗌                                                      |
| הסר מהשרת לאחר מחיקה מהתיקיה 'פריטים שנמחקו' 📃                                 |
|                                                                                |
|                                                                                |
|                                                                                |
|                                                                                |
| אישור ביטול                                                                    |

- 19. יש לסמן חיבור מוצפן SSL לוודא קבלת שרת נכנס (POP3) 1955.
  - .465 (SMTP) יש להזין בחלונית שרת דואר יוצא.
  - .21. יש לבחור השתמש בסוג חיבור המוצפן הבא : SSL.
  - 22. לחץ על לשונית שרת דואר יוצא לקבלת המסך הבא:

| מתקדם חיבור שרת יוצא כללי               |  |
|-----------------------------------------|--|
| ארת הדואר היוצא שלי (SMTP) דורש אימות 🗹 |  |
| השתמש באותן הגדרות כמו שרת דואר נכנס 💿  |  |
| היכנס באמצעות 🔘                         |  |
| שם משתמש:                               |  |
| סיסמה:                                  |  |
| זכור סיסמה 🗸                            |  |
| דרוש אימות סיסמה מאובטחת (SPA)          |  |
| התחבר לשרת דואר נכנס לפני שליחת דואר 🔾  |  |
|                                         |  |
|                                         |  |
|                                         |  |
|                                         |  |
|                                         |  |
|                                         |  |
|                                         |  |
| אישור ביטול                             |  |

23. בחר שרת הדואר היוצא שלי (SMTP) דורש אימות

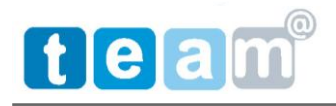

24. לחץ על אישור לחזרה למסך קודם:

| בדיקת הגדרות חשבון                                                                     |                    |             | פרטי משתמש                     |
|----------------------------------------------------------------------------------------|--------------------|-------------|--------------------------------|
| לאחר מילוי הפרטים במסך זה, מומלץ לבדוק א<br>המשבון על-ידו למוצה על הלמצו שלהלו (פווולי | kob                | y bauman    | זשם שלב:                       |
| מחייבת חיבור רשת).                                                                     | koby@i             | imacs.co.il | מובת <u>ד</u> ואר אלקטרוני:    |
|                                                                                        |                    |             | צרטי שרת                       |
|                                                                                        | POP3               | ~           | סוג <u>ח</u> שבון:             |
|                                                                                        | pop.               | .gmail.com  | שר <u>ת</u> דואר נכנס:         |
|                                                                                        | smtp.(             | Gmail.com   | ארת דואר יו <u>צ</u> א (SMTP): |
|                                                                                        |                    |             | פרטי כניסה                     |
|                                                                                        | koby@i             | imacs.co.il | שַם משתמש:                     |
|                                                                                        | ,                  | *****       | זַיסמה:                        |
|                                                                                        | סמה                | זכור סיי 🔽  |                                |
| הגדרות נוספות .                                                                        | יסמה מאובטחת (SPA) | ז אימות סיי | דרוש <u>כ</u> ניסה באמצעוו [   |

25. לחץ בדיקת הגדרות דואר אלקטרוני וודא קבלת תקשורת תקינה כפי שמוצג מטה:

| עצור | גור כדי להמשיך.  | איחולים! כל הבדיקות הושלמו בהצלחה. לחץ על ס                               |
|------|------------------|---------------------------------------------------------------------------|
| סגור |                  |                                                                           |
|      |                  | משימות שגיאות                                                             |
|      | מצב              | משימות                                                                    |
|      | הסתיים<br>הסתיים | א התחבר לשרת הדואר הנכנס (POP3)<br>אילח הודעת דואר אלקטרוני לצורך בדיקה 🗸 |
|      |                  |                                                                           |
|      |                  |                                                                           |

- .26. הקש על סגור > הבא > סיום >סגור לסיום התהליך.
  - 27. יתרונות שימוש במערכת:
  - א) ממשק נוח גם מחוץ למשרד.
    - ב) אנטי ספאם מובנה.
      - ג) שיתוף יומן.
      - ד) שיתוף מסמכים.
  - ה) הוספת תיבות דואר ומשתמשים.

בברכה

קובי באומן

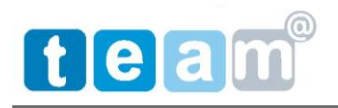

נייד : 050-7555527